# 

Colegio de Arquitectos Provincia de Entre Ríos lanual de usuario

Sistema de Gestión de Obras Privadas

Colegio de Arquitectos Provincia de Entre Ríos

### Sumario

#### Módulo de autogestión

- 1. Creación de usuario
- 2. Recuperar contraseña
- 3. Acceso al sistema
- 4. Áreas del sistema

#### Módulo de trámites

5. Permisos y otros trámites
5.1. Elegir el tipo de trámite
5.2. Crear trámite
5.3. Avances en el proceso
5.4. Notificaciones

SISTEMA DE GESTIÓN DE OBRAS PRIVADAS

#### 1. Creación de usuario

**1.1.** En la pantalla de acceso al sistema, haga clic en el botón Regístrate.

Pantalla de acceso al sistema

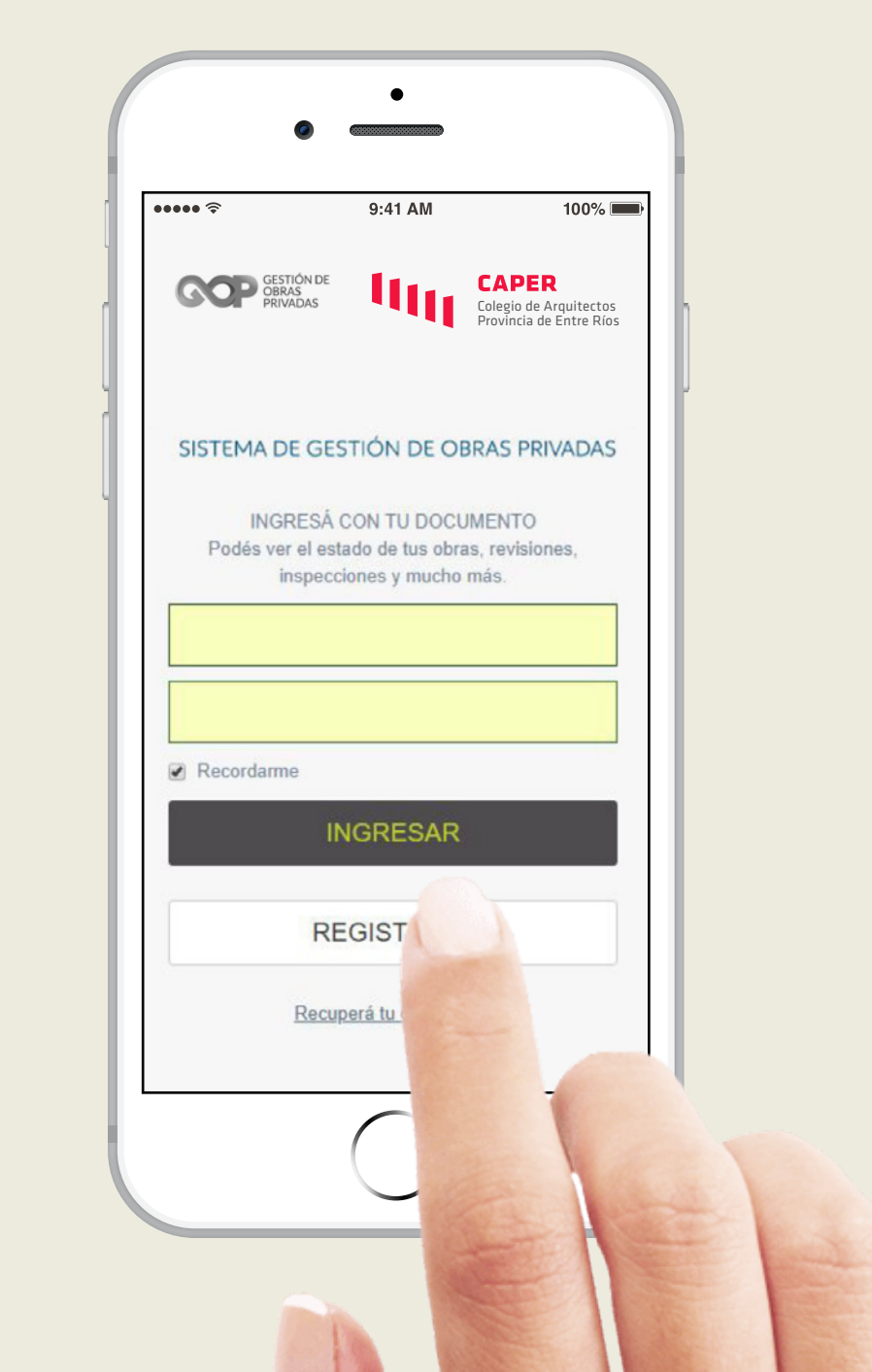

#### Manual de usuario

**1.2.** Completá los datos: DNI, correo electrónico de quien será el autorizado a realizar el trámite, clave.

**1.3.** Leé y aceptá los términos y condiciones.

**1.4.** Hacé click en el cuadro para indicar «*No soy un robot».* 

**1.5.** Hacé click en registrarme.

**1.6.** Verifique su cuenta de correo

y haga clic en el link para confirmar su registro.

Pantalla de registro

| •••••                               | 9:41 AM                                          | 100% 🔳                                                     | - |
|-------------------------------------|--------------------------------------------------|------------------------------------------------------------|---|
| GESTIÓN DE<br>OBRAS<br>PRIVADAS     | uu                                               | CAPER<br>Colegio de Arquitectos<br>Provincia de Entre Ríos | h |
| REGIS<br>Completa tus datos<br>para | STRÁ TU CUE<br>y recibirás un<br>validar tu cuer | NTA<br>correo electrónico<br>nta.                          |   |
| Ingresá tu DNI                      |                                                  |                                                            |   |
| Correo Electrón                     | nico                                             |                                                            |   |
| Contraseña                          |                                                  |                                                            |   |
| Confirmar Cont                      | raseña                                           |                                                            |   |
| Acepto <u>términos y</u>            | <u>condiciones</u>                               |                                                            |   |
| No soy un                           | ı robot                                          | reCAPTCHA<br>Privacidad - Condiciones                      |   |
| RE                                  | GISTF                                            |                                                            |   |
|                                     |                                                  |                                                            |   |

## 2. Recuperar la contraseña

**2.1.** En la pantalla de acceso al sistema, haga clic en el botón «Recuperá tu contraseña».

Pantalla de acceso al sistema

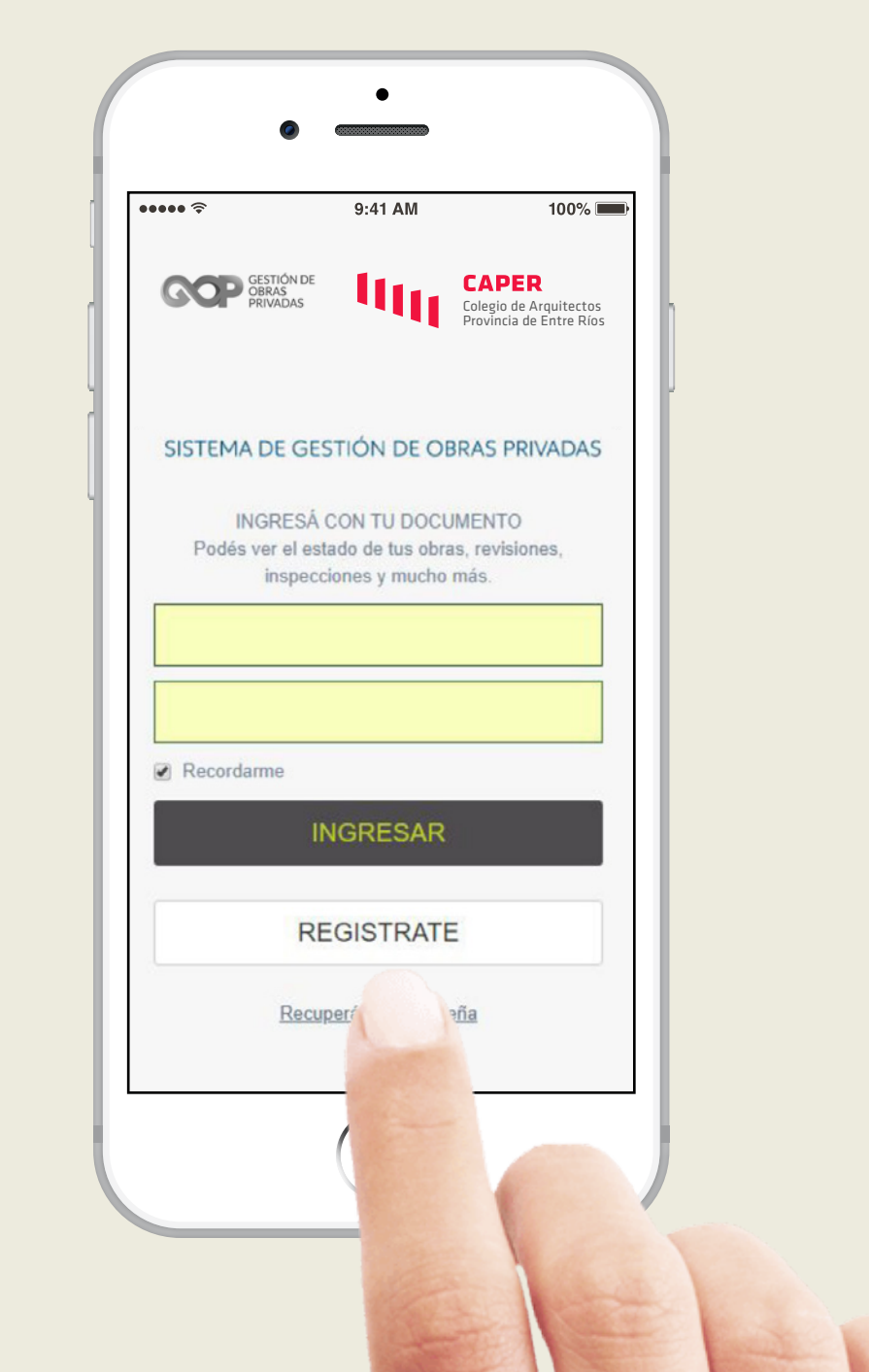

CAPER

Manual de usuario

## 2. Recuperar la contraseña

- **2.2.** Ingrese su número de DNI.
- **2.3.** Seleccione el cuadro «No soy un robot».
- **2.4.** Haga click en «RECUPERAR».

Pantalla para recuperar contraseña

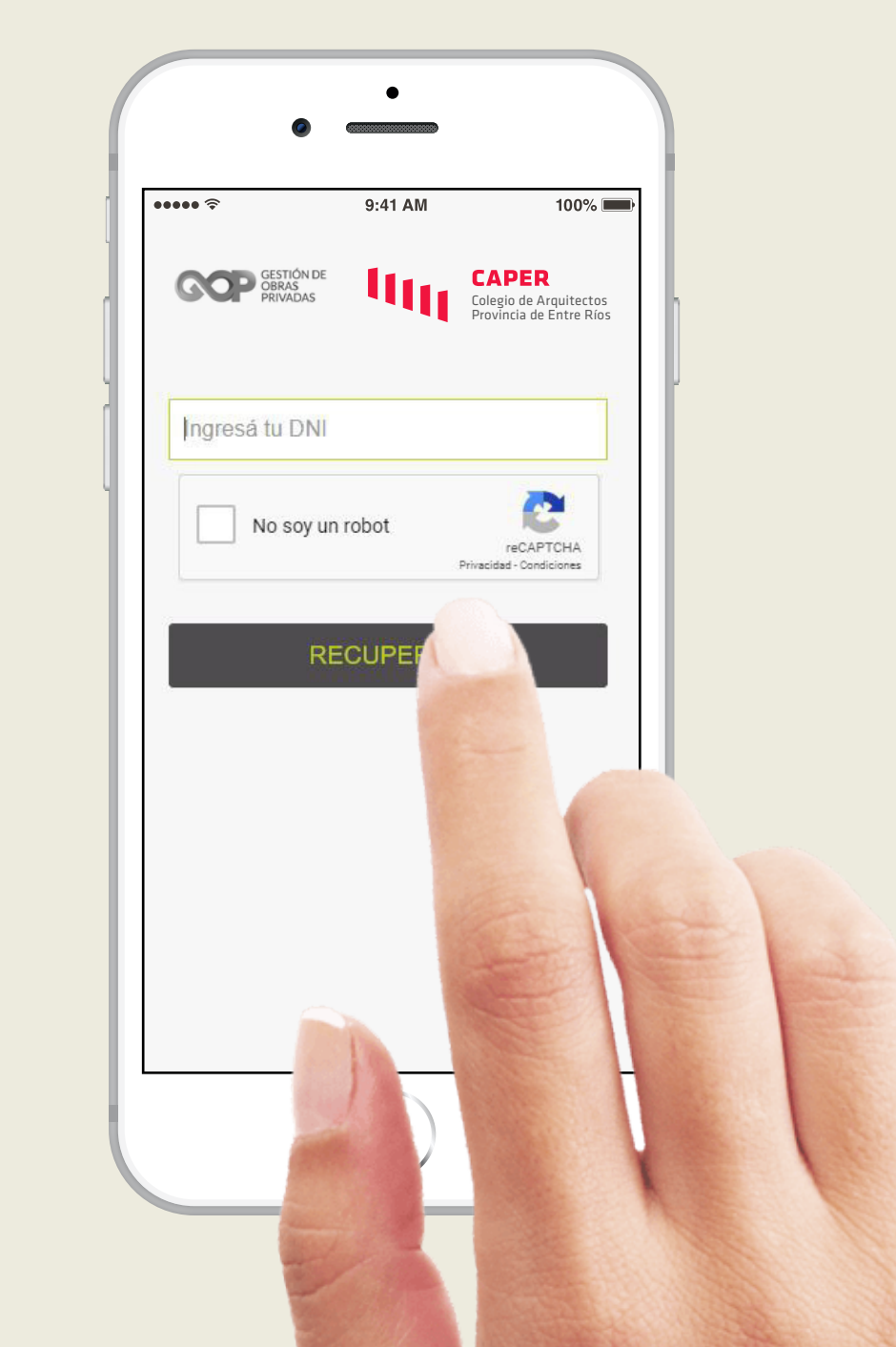

SISTEMA DE GESTIÓN DE OBRAS PRIVADAS

#### 3. Acceso al sistema

**3.1.** Ingresá tu DNI.**3.2.** Ingresá tu CLAVE.**3.3.** Hacé click en «INGRESAR».

Pantalla de acceso al sistema

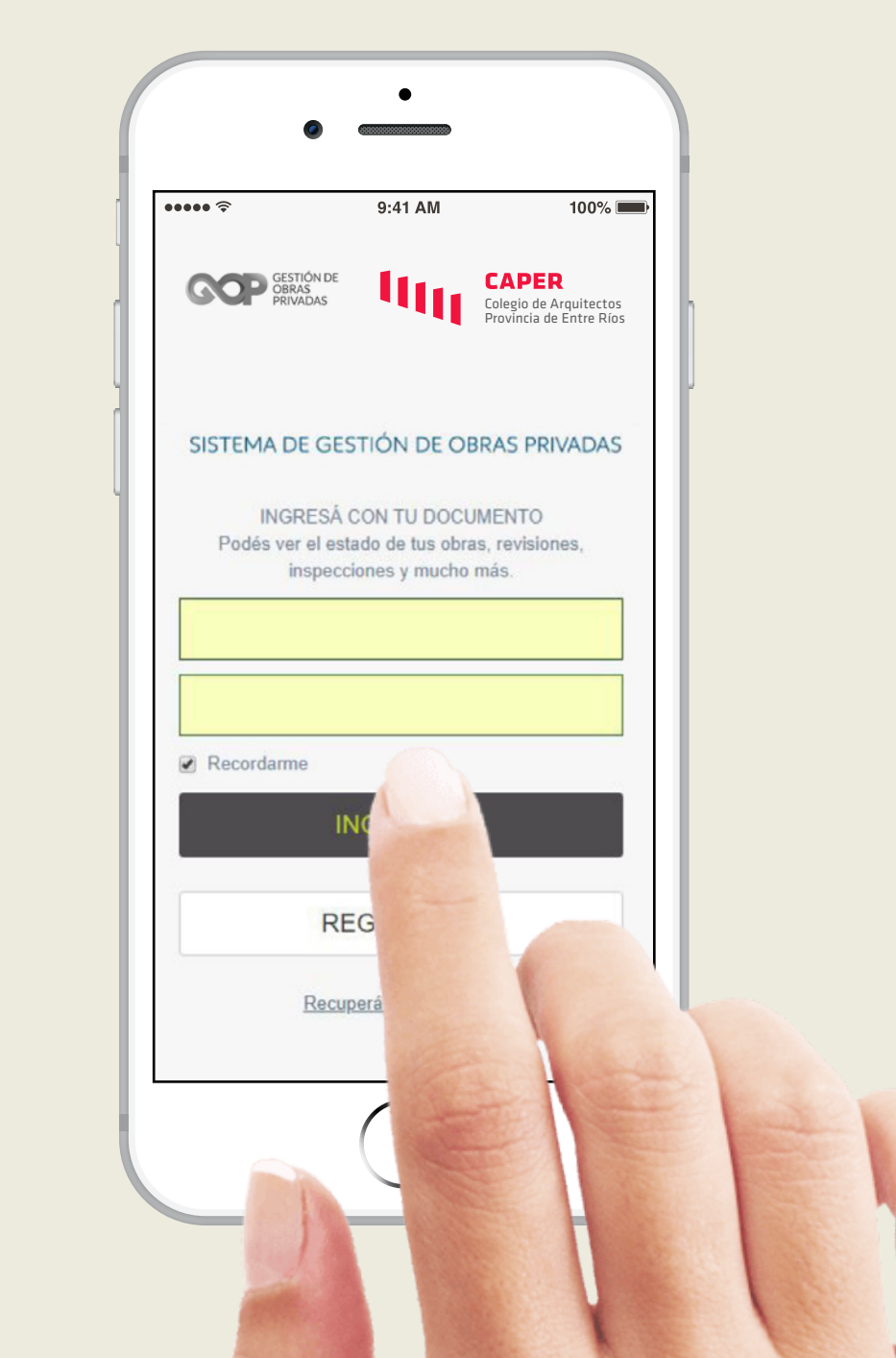

#### 4. Áreas del sistema

**4.1.** En el centro de la pantalla y sobre el costado izquierdo encontrará los trámites disponibles para realizar. Listado de todos los trámites de los que es titular o participa como profesional.

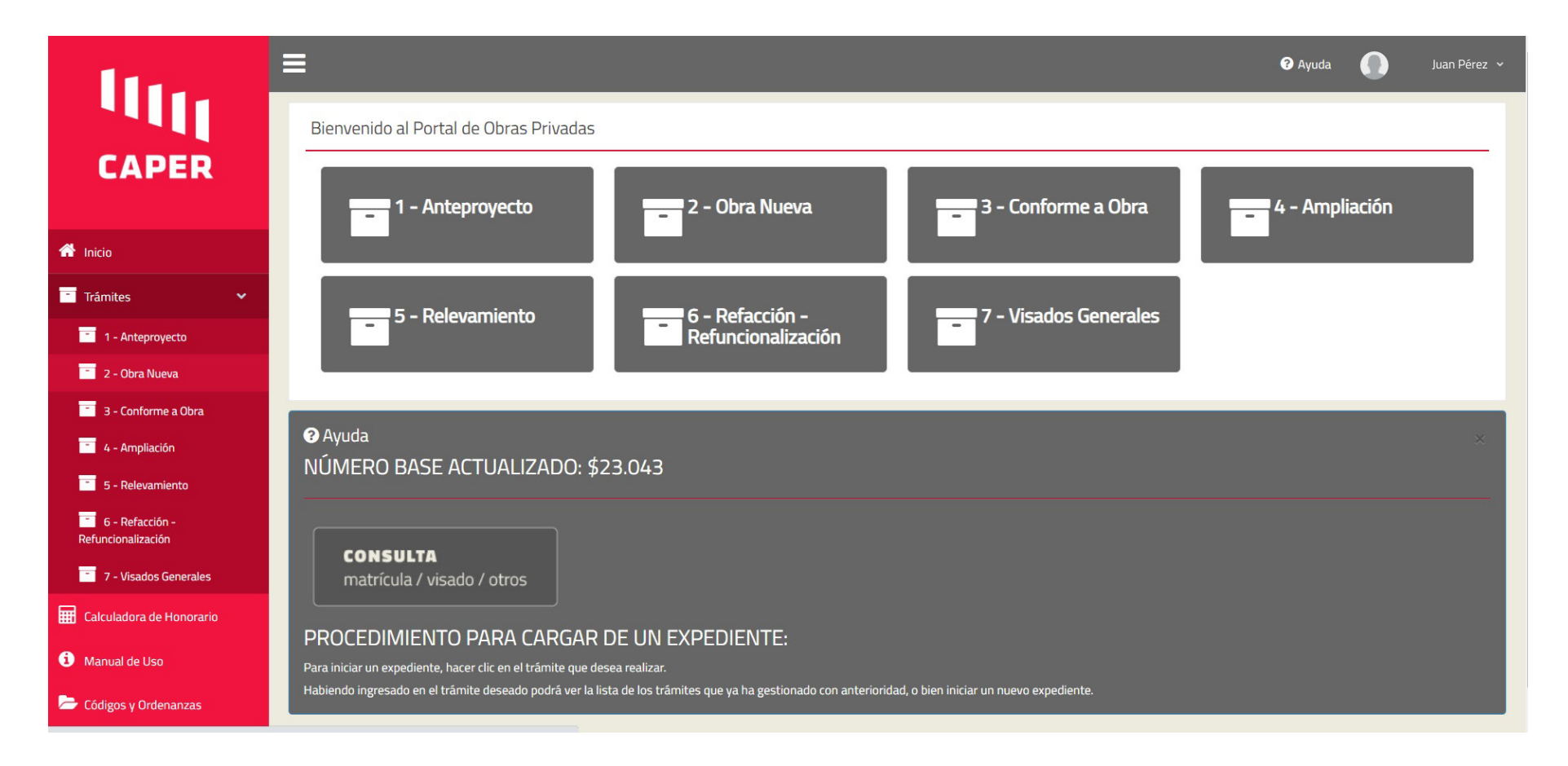

## 4. Áreas del sistema

En el costado derecho superior encontrará el lugar para:

Actualizar su contraseña

**B.** Perfil, detalle de los datos personales y de contacto

| <b>ruda 🌔</b> Juan F  | Dérez 🗸 |
|-----------------------|---------|
| Actualizar Contraseña | 04      |
| Perfil                | 4       |
| Salir                 | •       |

| CAPER     Inicio     Tramites     Calculadora de Honorario     Manual de Uso   Codigos y Ordenanzas     Codigos y Ordenanzas     Perez   Nombre   Juan   Cutr   20293480368   Razón Social   Enfoque Urbano   Mail   Juanperez@gmail.com   Ratícula   Japerez@gmail.com   Teléfono   Ast4128477   Profesión   No APLICA   Matricula   Jingas   Dirección   Side Febrero 555 - Concordia (CP.3260) - CONCORDIA - ENTRE RIOS   Estado   Profesional activo                                                                       | Ultr                     |              |                                                                 |
|----------------------------------------------------------------------------------------------------|--------------------------|--------------|-----------------------------------------------------------------|
| Detaile         Incio       Actualizar         Trámites       Dri       29348036         Calculadora de Honorario       Apellido       Pérez         Manual de Uso       Cutr       0293480368         Códigos y Ordenanzas       Razón Social       Enfoque Urbano         Mail       0293480368         Teléfono       20293480368         Teléfono       3454128477         Profesión       NO APLICA         Matricula       91933         Dirección       3 de Febrero 555 - Concordia (CP-3260) - CONCORDIA - ENTRE RIOS |                          | 🎽 Perez, Jua | an                                                              |
| Incio       Actualizar         Trámites       Dni       29348036         Agelido       Pérez         Calculadora de Honorario       Nombre       Juan         Manual de Uso       CUT       20293480368         Cdígos y Ordenanzas       Razón Social       Enfoque Urbano         Mail       Juaprez@gmail.com         Teléfono       345128477         Profesión       NO APLICA         Marícula       J1933         Dirección       3 de Febrero 555 - Concordia (CP:3260) - CONCORDIA - ENTRE RIOS                       | CAPER                    | Detalle      |                                                                 |
| TrámitesDni29348036Calculadora de HonorarioApellidoPérezManual de UsoCUT20293480368Códigos y OrdenanzasRazón SocialEnfoque UrbanoMailjuanpere@gmail.comTeléfono3454128477ProfesiónNO APLICAMatrícula91933Dirección3 de Febrero 555 - Concordia (CP:3260) - CONCORDIA - ENTRE RIOSEstadoProfesional activo                                                                                                    | Inicio                   | Actualizar   |                                                                 |
| Apellido       Pérez         Apellido       Juan         Manual de Uso       CUIT       20293480368         Códigos y Ordenanzas       Razón Social       Enfoque Urbano         Mail       juanperez@gmail.com         Teléfono       3454128477         Profesión       NO APLICA         Matrícula       91933         Dirección       3 de Febrero 555 - Concordía (CP:3260) - CONCORDIA - ENTRE RIOS         Estado       Profesional activo                                                                              | Trámites 🗸 🗸             | Dni          | 29348036                                                        |
| NombreJuanManual de UsoCUIT20293480368Codigos y OrdenanzasRazón SocialEnfoque UrbanoMailjuanperez@gmail.comTeléfono3454128477ProfesiónNO APLICAMatrícula91933Dirección3de Febrero 555 - Concordia (CP:3260) - CONCORDIA - ENTRE RIOSEstadoProfesional activo                                                                                                    |                          | Apellido     | Pérez                                                           |
| Manual de Uso       CUIT       20293480368         Razón Social       Enfoque Urbano       Enfoque Urbano         Mail       juanperez@gmail.com         Teléfono       3454128477         Profesión       NO APLICA         Matrícula       91933         Dirección       3de Febrero 555 - Concordia (CP:3260) - CONCORDIA - ENTRE RIOS         Estado       Profesional activo                                                                                                    | Calculadora de Honorario | Nombre       | Juan                                                            |
| Kazón Social       Enfoque Urbano         Mail       juanpere@gmail.com         Teléfono       3454128477         Profesión       No APLICA         Matrícula       91933         Dirección       3de Febrero 555 - Concordia (CP:3260) - CONCORDIA - ENTRE RIOS         Estado       Profesional activo                                                                                                    | Manual de Uso            | CUIT         | 20293480368                                                     |
| Mail       juanpere@gmail.com         Teléfono       3454128477         Profesión       NO APLICA         Matrícula       91933         Dirección       3 de Febrero 555 - Concordia (CP:3260) - CONCORDIA - ENTRE RIOS         Estado       Profesional activo                                                                                                    | Códigos y Ordenanzas     | Razón Social | Enfoque Urbano                                                  |
| Teléfono       3454128477         Profesión       NO APLICA         Matrícula       91933         Dirección       3 de Febrero 555 - Concordia (CP:3260) - CONCORDIA - ENTRE RIOS         Estado       Profesional activo                                                                                                    |                          | Mail         | juanperez@gmail.com                                             |
| Profesión     NO APLICA       Matrícula     91933       Dirección     3 de Febrero 555 - Concordia (CP:3260) - CONCORDIA - ENTRE RIOS       Estado     Profesional activo                                                                                                    |                          | Teléfono     | 3454128477                                                      |
| Matrícula     91933       Dirección     3 de Febrero 555 - Concordia (CP:3260) - CONCORDIA - ENTRE RIOS       Estado     Profesional activo                                                                                                    |                          | Profesión    | NO APLICA                                                       |
| Dirección         3 de Febrero 555 - Concordia (CP:3260) - CONCORDIA - ENTRE RIOS           Estado         Profesional activo                                                                                                    |                          | Matrícula    | 91933                                                           |
| Estado Profesional activo                                                                                                    |                          | Dirección    | 3 de Febrero 555 - Concordia (CP:3260) - CONCORDIA - ENTRE RIOS |
|                                                                                                    |                          | Estado       | Profesional activo                                              |
|                                                                                                    |                          |              |                                                                 |

## 4. Áreas del sistema

**c.** Actualizar perfil. Campos obligatorios: Apellido o apellidos / Nombre: Primer y segundo nombre / Teléfono de contacto / Calle y datos que componen a la dirección del usuario

| Inc.                     | =                   |            |                       |                      |              |              | 0            | Juan Pérez 🐱     |
|--------------------------|---------------------|------------|-----------------------|----------------------|--------------|--------------|--------------|------------------|
| CAPER                    | Actualizar: Pé      | érez, Juan |                       |                      |              |              |              |                  |
| 希 Inicio                 | Apellido *          | Nombre *   |                       | CUIT<br>20293//80368 |              | Razón Social |              |                  |
| 📑 Trámites 🗸 🗸           | Mail                | juur       | Teléfono *            | Profesión            |              | Matrícula    |              |                  |
| Calculadora de Honorario | juanperez@gmail.com |            | 3454128488            | NO APLICA            | ~            | 91933        |              |                  |
| <b>A</b>                 | Calle *             |            |                       |                      | Numero       |              |              |                  |
| Manual de Uso            | 3 de Febrero        |            |                       |                      | 555          |              |              |                  |
| 🗁 Códigos y Ordenanzas   | Torre               |            | Piso                  |                      | Departamento |              |              |                  |
|                          | Provincia           |            | Localidad *           |                      |              |              |              |                  |
|                          | ENTRE RIOS          | ~          | CONCORDIA - Concordia | a                    |              |              |              | *                |
|                          | Guardar Volver      |            |                       |                      |              | Campos       | obligatorios | (*)              |
|                          |                     |            |                       |                      |              |              |              |                  |
|                          |                     |            |                       |                      |              |              |              |                  |
|                          |                     |            |                       |                      |              |              | © Ka         | ie Sistemas 2021 |

### 5. Permisos y otros trámites

**5.1.** Elegir el tipo de trámite. Una vez ingresado, se puede:

A. Iniciar un nuevo trámite haciendo clic en «INICIAR».

**B.** Buscar trámites ya inciados por: nº de trámite, fecha inicio, partida inmobiliaria, etc.

| In.                      | ≡                         |                                                                   |                                                  |                 |             |                   | Juz                                 | an Pérez |
|--------------------------|---------------------------|-------------------------------------------------------------------|--------------------------------------------------|-----------------|-------------|-------------------|-------------------------------------|----------|
| - 111                    | Inform                    | ación                                                             |                                                  |                 |             |                   |                                     |          |
| CAPER                    |                           |                                                                   |                                                  |                 |             |                   |                                     |          |
|                          | i Refe                    | rencia                                                            |                                                  |                 |             |                   |                                     |          |
| nicio                    | -                         |                                                                   |                                                  |                 |             |                   |                                     |          |
| Trámites 💙               | Los tramit<br>El resto de | es resaltados en <b>amarillo</b> , s<br>tramites debe aguardar re | on aquellos en los cuales requere de<br>spuesta. | su accionar.    |             |                   |                                     |          |
| Calculadora de Honorario |                           |                                                                   |                                                  |                 |             |                   |                                     |          |
| Manual de Uso            | Trán                      | nites                                                             |                                                  |                 |             |                   |                                     |          |
| Códigos y Ordenanzas     | Inici                     | ar 2 - Obra Nueva                                                 |                                                  |                 |             |                   |                                     |          |
|                          |                           | Activos Anulados                                                  |                                                  |                 |             |                   |                                     |          |
|                          | Mostra                    | ando <b>1-3</b> de <b>3</b> elementos.                            |                                                  |                 |             |                   |                                     |          |
|                          |                           | Num. Sistema                                                      | Fecha de Inicio                                  | Num. Expediente | Descripción | Estado            | Bandeja Actual                      |          |
|                          |                           |                                                                   |                                                  |                 |             |                   |                                     |          |
|                          | ()<br>()                  | 64                                                                | 2020-12-06 15:09:10                              | Sin Definir     |             | Sin Observaciones | 2 - 83 Archivar - Colegio           |          |
|                          | •                         | 69                                                                | 2020-12-11 18:28:51                              | Sin Definir     |             | En curso          | 2 - 20 Recepción - Colegio          |          |
|                          | ۲                         | 71                                                                | 2020-12-15 16:08:02                              | Sin Definir     |             | Sin Observaciones | 2 - 82 Aprobación y Aplicación QR - |          |

**5.2.** Crear un Permiso Provisorio. Ingresando en cada uno de los trámites y presionando en «INICIAR» se accede a la pantalla para crear un nuevo trámite, donde se cargan en primera instancia los datos de la obra, del comitente, etc.

Los campos señalados con asterisco son de carga obligatoria y si no se completan el trámite no avanza.

Una vez cargados todos los datos obligatorios se da click en «GUARDAR» al final de la planilla.

Si es necesario se pueden agregar observaciones.

| Partida Inmobiliaria ATER*                        |                     | Propietario: Nombre/Razon Social*                   | Propietario: Domicilio*    | Propietario: Mail               |
|---------------------------------------------------|---------------------|-----------------------------------------------------|----------------------------|---------------------------------|
| Tipo de Obra*                                     | Completa este campo | Padrón/Partida municipal                            | Codigo Postal Obra*        | Mensura                         |
| Domicilio: Calle                                  |                     | Domicilio: Departamento - Localidad*<br>Seleccionar | Domicilio: Numero/Lote     | Domicilio: Barrio               |
| Domicilio: Torre                                  |                     | Domicilia: Piso                                     | Domicilio: N° Departamento | Superficie de Terreno           |
| Superficie Cubierta Existente                     |                     | Superficie Cubierta Nueva*                          | Superficie Cubierta Total  | Superficie Semicubierta Exister |
| Superficie Semicubierta Nuev                      | a'                  | Superficie Semicubierta Total                       | Superficie Libre           | F05                             |
|                                                   |                     |                                                     |                            |                                 |
| FOT                                               |                     |                                                     |                            |                                 |
| FOT<br>Descripción                                |                     |                                                     |                            |                                 |
| Pot<br>Descripción<br>Observaciones<br><> ¶ 8 I © | 10 (0 20 70         | ₩ 8 0 F -                                           |                            |                                 |

SISTEMA DE GESTIÓN DE OBRAS PRIVADAS

## 5. Permisos y otros trámites

#### 5.3. Avances en el proceso

Habiendo guardado la carga inicial de datos el sistema avisa que el trámite se ha generado correctamente y se accede a la posibilidad de cargar los documentos necesarios para el visado:

| 10.                        | ≡                                   |                           | 2 - Obra Nueva iniciado correctament                                |
|----------------------------|-------------------------------------|---------------------------|---------------------------------------------------------------------|
| ્પ્પા                      | Ver Obra                            |                           |                                                                     |
| CAPER                      | 🌲 Subir Archivos 🔍 😡                | Consultas                 |                                                                     |
|                            | Num. Sistema                        |                           | 76                                                                  |
| 👚 Inicio                   | Número                              |                           | Sin Definir                                                         |
| Trámites 🗸                 | Descripción                         |                           |                                                                     |
| 🔢 Calculadora de Honorario | Observaciones                       |                           |                                                                     |
|                            | Fecha de Inicio                     |                           | 2020-12-28 03:04:03                                                 |
|                            | Fecha de Fin                        |                           | (no definido)                                                       |
| 🗁 Códigos y Ordenanzas     | Estado                              |                           | En curso                                                            |
|                            | Campo                               | Valor                     |                                                                     |
|                            | Partida Inmobiliaria ATER           | 123456                    |                                                                     |
|                            | Propietario: Nombre/Razon<br>Social | Fulanito Pé               | rez                                                                 |
|                            | Propietario: Domicilio              | Calle Falsa               | 123                                                                 |
|                            | Tipo de Obra                        | EDIFICIOS<br>alto sin aso | DE VIVIENDA COLECTIVA - De Planta Baja y /o mas de un piso<br>ensor |
|                            | Codigo Postal Obra                  | 3200                      |                                                                     |
|                            | Domicilio: Departamento -           | Concordia                 | - Concordia                                                         |

**5.3.** Avances en el proceso Hacer click en *«Subir Archivos».* Si no se cargan los archivos solicitados el trámite no avanza y no le llega a los Secretarios Técnicos para su revisión.

Los archivos de carga obligatoria para el visado están señalados con un asterisco.

| A     | Archivos Obligatorios<br>Archivos a subir:<br>Paro General de Obra / Coguis ©      |
|-------|------------------------------------------------------------------------------------|
|       | ugueación de nonserars o<br>Orden de trabajo (Contrata) o<br>Acortes Nebilatorio o |
|       | Planila de gastos extraordinarios O                                                |
|       | Archivos que faitan:                                                               |
| inzis |                                                                                    |
|       |                                                                                    |

Al finalizar el proceso de carga de documentación se da click en «*Subir*» (pide confirmación) y en ese momento el trámite es dirigido al Colegio para su revisión.

|                          | Formulario                                                                                              |                   |                                                     |               |          |
|--------------------------|----------------------------------------------------------------------------------------------------|-------------------|-----------------------------------------------------|---------------|----------|
| 🕈 Inicio                 | Número                                                                                                  | Sin Definir       |                                                     |               |          |
| Tràmitas                 | Descripción                                                                                             |                   |                                                     |               |          |
|                          | Fecha de Inicio                                                                                         | 2020-12-28        | 13:04:03                                            |               |          |
| Calculadora de Honorario | Observaciones                                                                                           |                   |                                                     |               |          |
| Manual de Uso            | Dirección                                                                                               | No Aplica - N     | e determinado (CP) - No determinado - NO DETERMINAD | 00            |          |
| Códigos y Ordenanzas     | Volver                                                                                                  |                   |                                                     |               |          |
|                          | Archivos                                                                                                |                   |                                                     |               |          |
|                          | Nota vivienda propia                                                                                    |                   |                                                     |               |          |
|                          | Elegir archivos Ningún a                                                                                | rchi seleccionado |                                                     |               |          |
|                          | Elegir archivos Ningün a<br>Observaciones                                                               | rchi seleccionado |                                                     |               |          |
|                          | Elegit archivos) Mingin a<br>Observaciones<br>Limpiar Subbr O<br>Version                                | Plano             | Fecha Actualizacion                                 | Observationes | Archives |
|                          | Elegit archives   Mingin a<br>Observaciones<br>Lumpair Subtr O<br>Version<br>No se encontraron resultas | Plano Plano       | Fecha Actualizacion                                 | Observationes | Archivos |

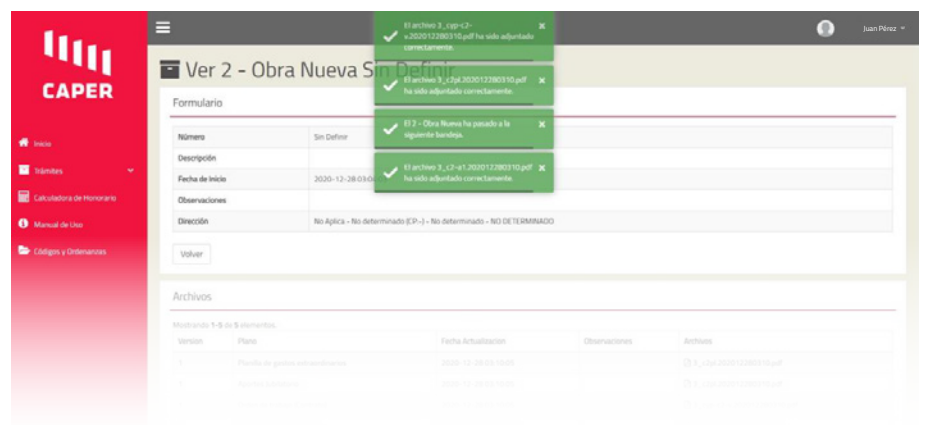

## 5. Permisos y otros trámites

Una vez iniciado el trámite y derivado al Colegio, el profesional puede ingresar al mismo haciendo click en el ícono del ojo (al lado del trámite) y puede realizar las siguiente acciones:

**A.** Verificar revisiones anteriores del trámite, en el caso de que las hubiera, o hacer consultas sobre dicho trámite.

| 11.                  | ≡                             |                     |  | 0 | د 🕕 | Jua | Juan | Juan | Juan P | Juan Pé |
|----------------------|-------------------------------|---------------------|--|---|-----|-----|------|------|--------|---------|
|                      | Ver Obra                      |                     |  |   |     |     |      |      |        |         |
| CAPER                | Revisiones                    | sultas              |  |   |     |     |      |      |        |         |
|                      | Num. Sistema                  | 64                  |  |   |     |     |      |      |        |         |
|                      | Número                        | Sin Definir         |  |   |     |     |      |      |        |         |
| nites 🗸 🗸            | Descripción                   |                     |  |   |     |     |      |      |        |         |
| uladora de Honorario | Observaciones                 |                     |  |   |     |     |      |      |        |         |
|                      | Fecha de Inicio               | 2020-12-06 15:09:10 |  |   |     |     |      |      |        |         |
|                      | Fecha de Fin                  | (no definido)       |  |   |     |     |      |      |        |         |
| s y Ordenanzas       | Estado                        | Sin Observaciones   |  |   |     |     |      |      |        |         |
|                      | Campo                         | Valor               |  |   |     |     |      |      |        |         |
|                      | Partida Inmobiliaria ATER     |                     |  |   |     |     |      |      |        |         |
|                      | Propietario: Nombre/Razon So  | pcial               |  |   |     |     |      |      |        |         |
|                      | Propietario: Domicilio        |                     |  |   |     |     |      |      |        |         |
|                      | Tipo de Obra                  |                     |  |   |     |     |      |      |        |         |
|                      | Codigo Postal Obra            |                     |  |   |     |     |      |      |        |         |
|                      | Domicilio: Departamento - Loc | alidad              |  |   |     |     |      |      |        |         |
|                      | Superficie Cubierta Existente |                     |  |   |     |     |      |      |        |         |

#### 5. Permisos y otros trámites

**B.** Personas asociadas al trámite, propietarios y profesionales.

#### Personas

| lostrando 1-1 de 1 elemento. |                                |               |               |  |  |  |  |
|------------------------------|--------------------------------|---------------|---------------|--|--|--|--|
| Persona                      | Nombre y Apellido              | Administrador | Fecha Baja    |  |  |  |  |
| Tramitador                   | Birckenstaedt, Federico German | Sí            | (no definido) |  |  |  |  |

**c.** En la primera etapa deberás agregar el/los propietarios que tiene el padrón declarado y designar un administrador.

#### Rol

Propietario

#### Propietario/Profesional

Seleccionar ...

Administrador

**Observacion Alta** 

Asignar

1

**D.** Visualizar el paso del trámite en los distintos estados dentro del Colegio. Y mas abajo un detalle, donde se indica la fecha de ingreso y egreso del trámite en cada etapa, junto a la observación en caso que corresponda.

| Estados de la Obra                                                                                                    |                                                                                                    |                                                                                                    |                                                                                                    |
|----------------------------------------------------------------------------------------------------|----------------------------------------------------------------------------------------------------|----------------------------------------------------------------------------------------------------|----------------------------------------------------------------------------------------------------|
| Estados Generales                                                                                                    | 11 12 13 14                                                                                                    | 15 16 17 18 10                                                                                                    |                                                                                                    |
| Profesional - 2 Colegio - Profesional Colegio - Profesional Colegio - Profesional Profesional - Colegio - 2 Colegio - 2<br>- 10 Carga 2 - 20 - 2 - 20.10 2 - 30 - 2 - 30.10 2 - 31 - 2 - 31.10 2 - 31.11 - 32 - 2 - 33 -<br>DocumentaciònRecepciónProfesional ME Profesional Regional Profesional Profesional Aprobación Archivar<br>Corrige Regional Corrige Oeste Corrige Sube y Ri<br>Recepción Oeste Ingreso NorOeste Visado Comprobante Aplicación N<br>NorOeste Visado de Pago QR | olegio Profesional Colegio Profesional<br>2 - 40 - 2 - 40.10 - 2 - 41 - 2 - 41.10<br>ME ProfesionalRegionalProfesional<br>egional Corrige NorEste Corrige<br>orEste Ingreso Visado Visado ( | Profesional - Colegio - 2 Colegio Colegio Profes<br>2 - 41.11 - 42 - 2 - 43 - 2 - 50 - 2 - 5<br>Profesional Aprobación Archivar ME Profes<br>Sube y Regional Corri<br>Comprobante Aplicación Este Ingre<br>de Pago QR | ional Colegio Profesional Profesional - Colegio - 2 Co<br>0.10 - 2 - 51 - 2 - 51.10 2 - 51.11 - 52 - 2<br>ional Visado Profesional Profesional Aprobación Arc<br>ige Regional Corrige Sube y<br>isso Este Visado Comprobante Aplicación<br>de Pago QR |
| Mostrando 1-17 de 17 elementos.                                                                                                    |                                                                                                    |                                                                                                    | •                                                                                                    |
| Bandeja                                                                                                    | Observaciones                                                                                                    | Fecha de Inicio                                                                                                    | Fecha de Fin                                                                                                    |
| Colegio - 2 - 83 Archivar                                                                                                    |                                                                                                    | 2020-12-25 15:36:51                                                                                                    | (no definido)                                                                                                    |
| Colegio - 2 - 82 Aprobación y Aplicación QR                                                                                                    |                                                                                                    | 2020-12-25 15:33:45                                                                                                    | 2020-12-25 15:36:51                                                                                                    |
| Profesional - 2 - 81.11 Profesional Sube Comprobante de Pago                                                                                                    | (no definido)                                                                                                    | 2020-12-25 15:29:39                                                                                                    | 2020-12-25 15:32:10                                                                                                    |
| Colegio - 2 - 81 Visado seccional Colón                                                                                                    |                                                                                                    | 2020-12-25 15:12:15                                                                                                    | 2020-12-25 15:29:39                                                                                                    |
| Colegio - 2 - 81 Visado seccional Colón                                                                                                    |                                                                                                    | 2020-12-25 15:12:10                                                                                                    | 2020-12-25 15:33:45                                                                                                    |
| Profesional - 2 - 81.11 Profesional Sube Comprobante de Pago                                                                                                    | (no definido)                                                                                                    | 2020-12-25 15:09:07                                                                                                    | 2020-12-25 15:26:15                                                                                                    |
| Colegio - 2 - 81 Visado seccional Colón                                                                                                    |                                                                                                    | 2020-12-11 12:51:16                                                                                                    | 2020-12-25 15:09:07                                                                                                    |
| Colegio - 2 - 80 ME Seccional Colón                                                                                                    |                                                                                                    | 2020-12-09 17:57:06                                                                                                    | 2020-12-11 12:51:16                                                                                                    |
| Colegio - 2 - 20 Recepción                                                                                                    |                                                                                                    | 2020-12-07 19:50:00                                                                                                    | 2020-12-09 17:57:06                                                                                                    |

También se podrán revisar los archivos que se han agregado al trámite.

| lostrando 1-7 de 7 elementos.      |         |                     |               |               |                                       |
|------------------------------------|---------|---------------------|---------------|---------------|---------------------------------------|
| Plano                              | Version | Fecha Actualizacion | Observaciones | Tipo Revision | Planos                                |
| Comprobante de Pago                | 2       | 2020-12-25 15:32:10 |               | No Aplica     | 3_baño-invitados.202012251532.pdf     |
| Comprobante de Pago                | 1       | 2020-12-25 15:26:15 |               | No Aplica     | 3_baño-invitados.202012251526.pdf     |
| Planilla de gastos extraordinarios | 1       | 2020-12-07 12:19:38 |               | No Aplica     | □ 3_2020-03.202012071219.pdf          |
| Aportes Jubilatorio                | 1       | 2020-12-07 12:19:38 |               | No Aplica     | 🕒 3_2020.202012071219.pdf             |
| Orden de trabajo (Contrato)        | 1       | 2020-12-07 12:19:38 |               | No Aplica     | □ 3_2020-02.202012071219.pdf          |
| Liquidación de honorario           | 1       | 2020-12-07 12:19:38 |               | No Aplica     | 3_posible-ampliacion.202012071219.pdf |
| Plano General de Obra / Croquis    | 1       | 2020-12-07 12:19:37 |               | No Aplica     | □ 3_2020-02.202012071219.pdf          |

#### **5.4.** Notificaciones.

Todos los movimientos del trámite serán reportados a todos los propietarios registrados y a todos los profesionales que estén vinculados al trámite a través del mail registrado.

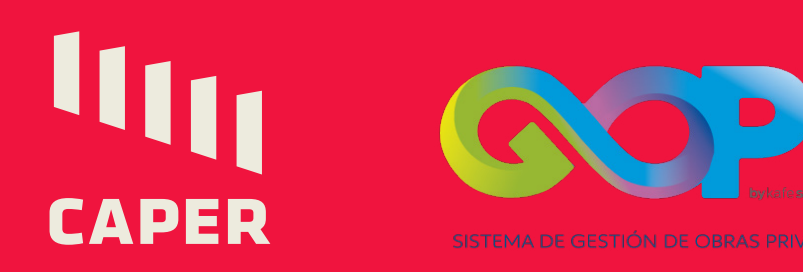